# 2.3 初回ログイン

## 2.3.1 ログイン画面を表示して、ログインします。

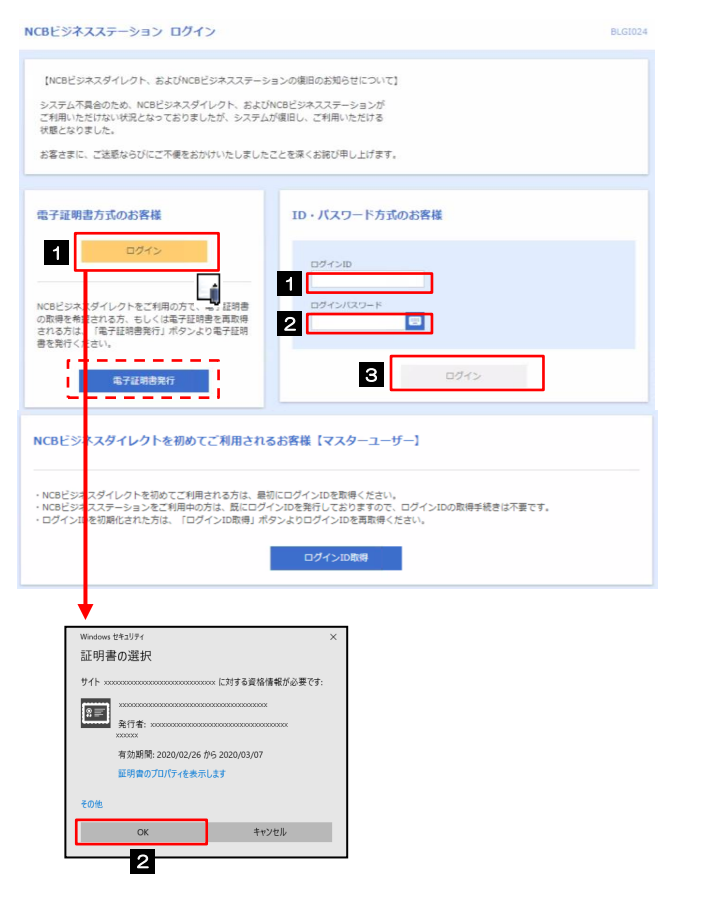

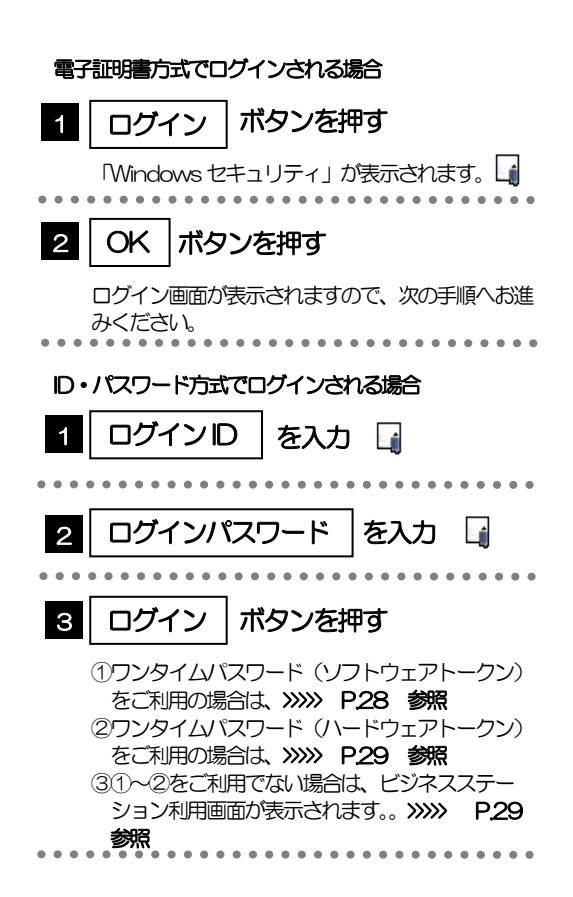

#### 

# 2.3.2 ログイン画面を表示して、 [ログイン] を押します。

| ログイン                                                                                                    | BLGI001 | 2 |
|----------------------------------------------------------------------------------------------------|---------|---|
| 電子証明書でログインされる方は、ログインIDの入力は不要です。<br>ログインパスワードを入力の上、「ログイン」ボタンを押してください。<br>ただいま調整中のため、ワンタイムパスワードによる過証はご利用になれません。 |         |   |
|                                                                                                    |         |   |
| 認証項目                                                                                                    |         | _ |
| ログインパスワード 1 23 日 23 ジソフトウェアキーボードを使用する                                                                         |         |   |
| 2 ロヴィン                                                                                                    |         |   |

| 1 ログインパスワード を入力                                                                                                    |
|----------------------------------------------------------------------------------------------------|
| 2 ログイン ボタンを押す                                                                                                    |
| <ul> <li>①ワンタイムバスワード(ソフトウェアトークン)<br/>をご利用の場合は、&gt;&gt;&gt;&gt;&gt; P28 参照</li> <li>②ワンタイムバスワード(ハードウェアトークン)<br/>をご利用の場合は、&gt;&gt;&gt;&gt;&gt; P29 参照</li> <li>③①~2をご利用でない場合は、ビジネスステー<br/>ション利用登録画面が表示されます。&gt;&gt;&gt;&gt;&gt;<br/>P.29 参照</li> </ul> |

### 2.3.3 ワンタイムパスワード (ソフトウェアトークン)の初期設定

ワンタイムパスワードトークン発行画面が表示されない場合は、次の操作 (>>>>> P.エラー! ブックマークが定義されていません。 参照 へお進みください。

(1) ワンタイムパスワードトークン発行画面を表示し、[トークン発行]を押し ます。

|                                                                                                    | ご入力されたメールアドレスに、トーク<br>めのメールが送信されます。<br>迷惑メール対策を行われている方は、「<br>auth.net」からのメールが受信できる。 |
|----------------------------------------------------------------------------------------------------|-------------------------------------------------------------------------------------|
| トークン発行<br>携帯電話メールアドレスと利用開始/スワードを入力の上、「トークン保行」ボタンを押してください。<br>送想メールフィルター音で送越メール対策をしている方法、「ロウ・auth-net」を解除法としてご利用ください。<br>また、利用開始/スワードはトークンアプリの利用設定時に企場となる有荷となります。 | 迷惑メール対策を行われている方は、「<br>ーー auth.net」からのメールが受信できる。                                     |
| ※携帯電話メールアドレスを2回入力にアください。                                                                                                    | 願いします。                                                                              |
|                                                                                                    | 2 利用開始パスワード を入                                                                      |
| 1911は約4/スワード         第1911時約2/スワードを2回入力してください、           第1911は約4/スワード         第4角酸子4桁以上8450/h           単角酸子4桁以上8450/h         単角酸子4桁以上8450/h                   | 任意のパスワードを設定してください。<br>設定された「利用財給パスワード」は、<br>プリの初期設定時に認証情報として使用                      |

(2) トークンアプリの初期設定を行い、 [認証確認] を押します。

| ンタイムパスワード認証                                                                        | 査認                                                                                                    | BLGI017                                     |
|------------------------------------------------------------------------------------|----------------------------------------------------------------------------------------------------|---------------------------------------------|
| ワンタイムパスワードを入力の                                                                     | 上、「認証確認」ボタンを押してください。                                                                                                    |                                             |
| 送信先メールアドレス                                                                         |                                                                                                    |                                             |
| 携帯電話メールアドレス                                                                        | hanakodt@oozora.co.jp                                                                                                    |                                             |
| トークン情報                                                                             |                                                                                                    |                                             |
|                                                                                    | 10121234                                                                                                    |                                             |
|                                                                                    | 1234567890123ABC                                                                                                    |                                             |
| ワンタイムパスワード<br>ご指定の携帯電話メールアドレ<br>段定の際には、画面にも表示し<br>携帯電話ペットークンダウンロ<br>携帯電話メールアドレスを開選 | スヘトークン発行サイトURLをメールで送付しました。メールをご確<br>ているサービスIDとユーザID。及び利用職員バクワードが必要をなり<br>下と認定を行い、リックイム/JCスワードの生気を行ってください。<br>えていた等でメールが温かない場合には、「戻る」ボタンを押して、1<br>23 | 80の上、設定をお願いします。<br>ます。<br>再度トークン発行を行ってください。 |
|                                                                                    | く 戻る 怒狂特起                                                                                                    | > 2                                         |

ワンタイムパスワード を入力
 トークンアプリに表示されたワンタイムパスワード を入力してください。

 認証確認 ボタンを押す

メールに記載された内容に従って、トークンアプリ

の初期設定を行ってください。

# 2.3.4 ワンタイムパスワード(ハードウェアトークン)の初期設定 (1) ワンタイムパスワード利用開始登録画面を表示し、[認証確認]を押します。

| ワンタイムパスワード利用開始登録(ハードウェアトークン)                                               | BLGI020 | 1 シリアル番号 を入力                                 |
|----------------------------------------------------------------------------|---------|----------------------------------------------|
| ▲ セキュリティ向上のため、ワンタイムパスワードでの認証が追加されました。<br>事前準備としてハードウェアトーク>の利用間始登録が必要となります。 |         |                                              |
| ハードウェアトークン利用開始登録<br>トークンに記載されているシリアル番号とワンタイムパスワードを入力のと、「認証確認」ボタンを使してください。  |         |                                              |
| シリアル番号 1 2335678 半角数学校初以上12相以内                                             |         | 2 ワンタイムパスワード を入力                             |
| ワンタイム/スワード 2 2 2 2 2 2 2 2 2 2 2 2 2 2 2 2 2 2 2                           |         | ーー<br>ハードウェアトークンに表示されたワンタイム<br>ワードを入力してください。 |
|                                                                            |         | 3 認証確認 ボタンを押す                                |

#### 2.3.5 ビジネスステーションの初回利用登録画面

| ID連携サービス(情報提供認可)                                                                                                    | 8LG1029                                                                                                    |
|----------------------------------------------------------------------------------------------------|----------------------------------------------------------------------------------------------------|
| NC和ビジネスステーションは、5月または5月ウループ会社が提供するサービスに利し<br>そのため方用をパル、開始後期の月日をおっています。<br>NC和ビジネスターションの特別用用でプライバンーポジターによって、この情報を住<br>(NGビジネスタイレッン定規構成のたい、1月9日)この月期期時もままれます。)<br>以下の使情報をご確定した、「月刊」ボジンを押してくたれい。 | て開始を選邦します。<br>NLます。                                                                                                    |
| 提供情報                                                                                                    |                                                                                                    |
| 利用者名<br>水ルガドレス<br>(和四道 保道, 料品, 口服者門)<br>企業名 (第予)                                                                                                    |                                                                                                    |
| 意思確認                                                                                                    |                                                                                                    |
| 2017年結合を納成する                                                                                                    |                                                                                                    |
|                                                                                                    |                                                                                                    |
| X MU                                                                                                    |                                                                                                    |
| 0 x0x10 mm                                                                                                    |                                                                                                    |
| ※ 西日本シティ銀行                                                                                                    |                                                                                                    |
|                                                                                                    |                                                                                                    |
|                                                                                                    | 1051FR-8:051                                                                                                    |
|                                                                                                    | #1000122世紀の3.2、以下の1005C2いて手ェックして<br>ください。                                                                                                    |
|                                                                                                    | ○ Printers June 10 T * ○ Printers (10 T *) ○ Printers (10 T *) ○ Printers (                                                                                                    |
|                                                                                                    | ARRESTS II                                                                                                    |
| 1                                                                                                    | A CONTRACTOR OF A CONTRACTOR OF A CONTRACTOR O |
|                                                                                                    |                                                                                                    |
| t.                                                                                                    |                                                                                                    |
|                                                                                                    |                                                                                                    |

| 「許可手続きを継続する」 にチェック<br>を入れ「許可」 を押す |
|-----------------------------------|
| 2 利用規約を確認のうえ、チェックを<br>入れる         |

#### 2.3.6 ビジネスステーションのトップページが表示されます。

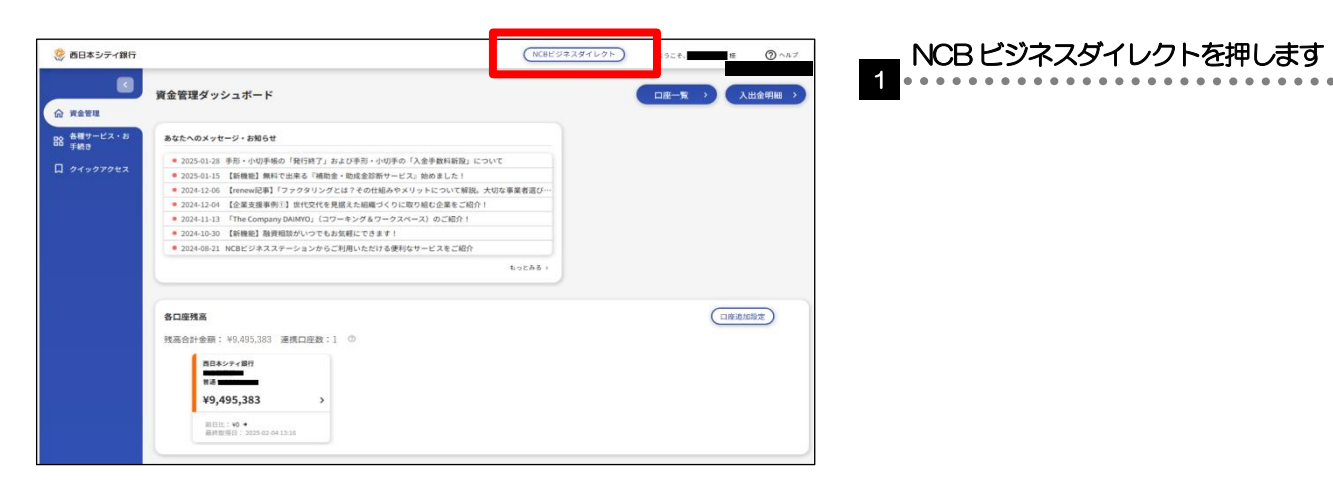

# 2.3.7 トップページが表示されます。

1

| トップページ                                                                                                    | BETOPOIS                                                                                                    |                                                                           |
|----------------------------------------------------------------------------------------------------|----------------------------------------------------------------------------------------------------|---------------------------------------------------------------------------|
| ログイン施設                                                                                                    | BNOU                                                                                                    | 1 「ユーザの追加登録」の操作手順へお<br>みください。                                             |
| 20040094/30(2) 13881590289<br>20094094/2242 1685093398<br>20094094/2242 17884595089                                                                                                    | お知らゼタイトル1 ー<br>ワーパメンデナンスのため、下記の日時にインターネットパンキングのリービス<br>を一時時点させていただだます。<br>ワービスをごの時の日期には、大家ご注意をおけれいたしますが、ご広かいたご         | >>>>> P.31 参照                                                             |
| 中学運業業務支援施業       2010年2月2日本       2010年2月2日本       メール通知してスワード       メール通知してスワード       メール通知してスワード       メール通知してスワード       メールの日本       メールの日本       メールの日本       メールの日本       シングラントであったのあめにの目でメート       シングラントであったのありたり       シンパングラーの日本       シンパングラーの単純によりメールが現在する時から<br>ります。       メールの日本       メールの日本       メールの日 | # # # 3 2500 - ♥6.21 # # *<br>9 - ₱ - (-2 # MME<br>平成19 + 64325 (月) 2:00 ~ 6:00<br>*********************************** | 管理者ユーザ・一般ユーザの方<br>2 「NCB 外為スーパーダイレクトの初加<br>利用」の操作手順へお進みください。<br>※※ P35 参照 |

▶管理者ユーザ・一般ユーザの方が初回ログインを行った際、「パスワード強制変更」画面が表示されることがあります。 画面が表示された場合は、P.170をご参照ください。